# **Configuration d'OpenVPN**

Matthis LAPULY REALISATION PERSONELLE

## I. Créations des certificats

**Etape 1** : On va se rendre sur l'interface Pfsense pour aller sur System < Certificates < Authorities pour ajouter une autorité

Nous devons commencer par crée une autorité de certification

|         | System /    | Certificate / | Authorities / Edit |
|---------|-------------|---------------|--------------------|
| <u></u> | Authorities | Certificates  | Revocation         |
|         |             |               |                    |

Etape 2 : Nous allons remplir les champs correspondants :

- Description Name : On nomme l'autorité de certification
- Common Name : Cela sera le nom des certificats généré par cette autorité
- Nous devons indiquer des informations concernant notre entreprise pour les champs restant

| Create / Edit CA                                          |                                                                                                    |  |  |  |  |  |
|-----------------------------------------------------------|----------------------------------------------------------------------------------------------------|--|--|--|--|--|
| Descriptive name                                          | CA-ASSURMER                                                                                                    |  |  |  |  |  |
|                                                           | The name of this entry as displayed in the GUI for reference.                                                                                           |  |  |  |  |  |
|                                                           | This name can contain spaces but it cannot contain any of the following characters: ?, >, <, &, /, $\$ ", '                                             |  |  |  |  |  |
| Method                                                    | Create an internal Certificate Authority                                                                                                    |  |  |  |  |  |
| Trust Store                                               | re 🗌 Add this Certificate Authority to the Operating System Trust Store                                                                                 |  |  |  |  |  |
|                                                           | When enabled, the contents of the CA will be added to the trust store so that they will be trusted by the operating system.                             |  |  |  |  |  |
| Randomize Serial                                          | Use random serial numbers when signing certificates                                                                                                    |  |  |  |  |  |
|                                                           | When enabled, if this CA is capable of signing certificates then serial numbers for certificates signed by this CA will be automatically randomized and |  |  |  |  |  |
|                                                           | checked for uniqueness instead of using the sequential value norm vext certaincate serial.                                                              |  |  |  |  |  |
| Internal Certificate A                                    | uthority                                                                                                    |  |  |  |  |  |
| Key type                                                  | RSA                                                                                                    |  |  |  |  |  |
|                                                           | 2048                                                                                                    |  |  |  |  |  |
| The length to use when generating a new RSA key, in bits. |                                                                                                    |  |  |  |  |  |
|                                                           | The Key Length should not be lower than 2048 or some platforms may consider the certificate invalid.                                                    |  |  |  |  |  |
| Digest Algorithm                                          | sha256 🗸                                                                                                    |  |  |  |  |  |
|                                                           | The digest method used when the CA is signed.                                                                                                    |  |  |  |  |  |
|                                                           | The best practice is to use an algorithm stronger than STAT. Some platforms may consider weaker digest algorithms invalu                                |  |  |  |  |  |
| Lifetime (days)                                           | 3650                                                                                                    |  |  |  |  |  |
| Common Name                                               | Assurmer.fr 2.                                                                                                    |  |  |  |  |  |
|                                                           | The following certificate authority subject components are optional and may be left blank.                                                              |  |  |  |  |  |
| Country Code                                              | FR                                                                                                    |  |  |  |  |  |
| State or Province                                         | île de France                                                                                                    |  |  |  |  |  |
|                                                           |                                                                                                    |  |  |  |  |  |
| City                                                      | Pontoise 3.                                                                                                    |  |  |  |  |  |
| Organization                                              | Assumer                                                                                                    |  |  |  |  |  |
| Organizational Unit                                       | e.g. My Department Name (optional)                                                                                                    |  |  |  |  |  |
|                                                           |                                                                                                    |  |  |  |  |  |
|                                                           | Save                                                                                                    |  |  |  |  |  |

#### Nous laissons les autres champs par défaut

Une fois fini on va cliquer sur « Save » pour visualiser notre autorité de certification

| Authorities   | Certificates | Revocatio      | n                   |                                                                     |                |               |
|---------------|--------------|----------------|---------------------|---------------------------------------------------------------------|----------------|---------------|
| Search        |              |                |                     |                                                                     |                | e             |
| Search term   |              |                |                     | Both 🗸                                                              | Search 🕤 Clear |               |
|               |              | Enter a search | string or *nix regu | lar expression to search certificate names and distinguished names. |                |               |
| Certificate A | uthorities   |                |                     |                                                                     |                |               |
| ame           | Internal     | Issuer         | Certificates        | Distinguished Name                                                  | In Use         | Actions       |
| A-ASSURMER    | ~            | self-signed    | 0                   | ST=Ile de France , O=Assurmer, L=Pontoise, CN=Assurmer.fr, C=FR 🚺   |                | <b>∥*₽</b> €ĭ |
|               |              |                |                     | Valid From: Sat, 14 Oct 2023 19:31:28 +0200                         |                |               |

Etape 3 : On va maintenant aller sur Certificate pour crée un certificat pour notre serveur

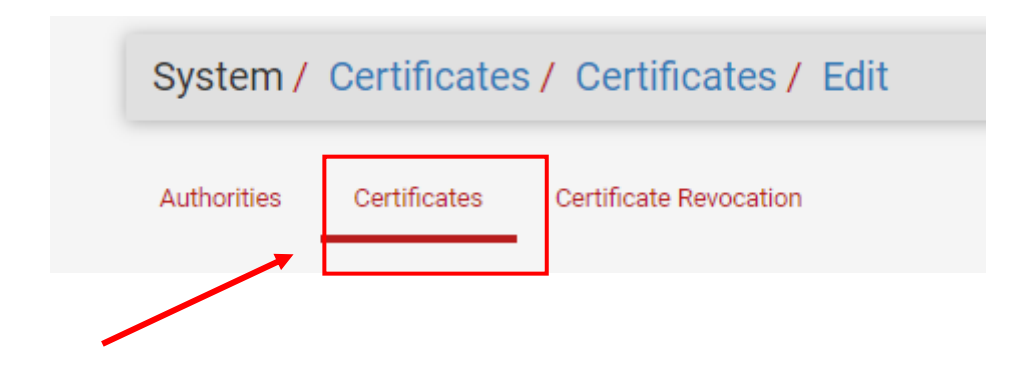

Etape 4 : On va remplir les champs correspondants :

- Descriptive Name : Description de notre certificat
- Internal Certificat : Ici, nous retrouvons les informations de notre autorité de certificat crée précédemment

| Add/Sign a New Cert    | ificate                                                                                                    |  |  |  |  |  |  |
|------------------------|----------------------------------------------------------------------------------------------------|--|--|--|--|--|--|
| Method                 | Create an internal Certificate                                                                                                    |  |  |  |  |  |  |
| Descriptive name       | me       Certificat OpenVPN       1.         The name of this entry as displayed in the GUI for reference.       This name can contain spaces but it cannot contain any of the following characters: ?, >, <, &, /,  ", " |  |  |  |  |  |  |
| Internal Certificate   |                                                                                                    |  |  |  |  |  |  |
| Certificate authority  | CA-ASSURMER 🗸                                                                                                    |  |  |  |  |  |  |
| Key type               | RSA                                                                                                    |  |  |  |  |  |  |
|                        | 2048       The length to use when generating a new RSA key, in bits.       The Key Length should not be lower than 2048 or some platforms may consider the certificate invalid.                                           |  |  |  |  |  |  |
| Digest Algorithm       | sha256       ▼         The digest method used when the certificate is signed.         The best practice is to use an algorithm stronger than SHA1. Some platforms may consider weaker digest algorithms invalid           |  |  |  |  |  |  |
| <u>Lifetime (days)</u> | 3650<br>The length of time the signed certificate will be valid, in days.<br>Server certificates should not have a lifetime over 398 days or some platforms may consider the certificate invalid.                         |  |  |  |  |  |  |
| Common Name            | Assurmer.ft                                                                                                    |  |  |  |  |  |  |
|                        | The following certificate subject components are optional and may be left blank.                                                                                                    |  |  |  |  |  |  |
| Country Code           | FR     •                                                                                                    |  |  |  |  |  |  |
| State or Province      | Ile de France                                                                                                    |  |  |  |  |  |  |
| City                   | Pontoise                                                                                                    |  |  |  |  |  |  |
| Organization           | Assurmer                                                                                                    |  |  |  |  |  |  |
| Organizational Unit    | e.g. My Department Name (optional)                                                                                                    |  |  |  |  |  |  |

**Certificat Type :** Nous devons mettre « Server Certificate » car cela est un certificat pour notre serveur qui va permettre d'authentifier le serveur et de déchiffrer les données

| Certificate Attributes |                                                                                                    |
|------------------------|----------------------------------------------------------------------------------------------------|
| Attribute Notes        | The following attributes are added to certificates and requests when they are created or signed. These attributes behave differently depending on the selected mode.                                     |
|                        | For Internal Certificates, these attributes are added directly to the certificate as shown.                                                                                                    |
| Certificate Type       | Server Certificate 2.<br>Add type-specific usage attributes to the signed certificate. Used for placing usage restrictions on or granting abilities to the signed certificate                            |
| Alternative Names      | FQDN or Hostname     V       Type     Value                                                                                                    |
|                        | Enter additional identifiers for the certificate in this list. The Common Name field is automatically added to the certificate as an Alternative Name. The signing CA may ignore or change these values. |

#### Certificat Crée

| Search                                                                                    |                                       |                                                                                                    |          | •               |
|-------------------------------------------------------------------------------------------|---------------------------------------|----------------------------------------------------------------------------------------------------|----------|-----------------|
| Search term                                                                               |                                       | Both 🗸                                                                                                    | Q Search | Clear           |
|                                                                                           | Enter a search string or <sup>1</sup> | thix regular expression to search certificate names and distinguished names.                                                                                                    |          |                 |
| Certificates                                                                              |                                       |                                                                                                    |          |                 |
| Name                                                                                      | Issuer                                | Distinguished Name                                                                                                    | In Use   | Actions         |
| webConfigurator default<br>(652c4112b2e84)<br>Server Certificate<br>CA: No<br>Server: Yes | self-signed                           | O=pfSense webConfigurator Self-Signed Certificate, CN=pfSense-<br>652c4112b2e84 (<br>Valid From: Sun, 15 Oct 2023 21:44:18 +0200<br>Valid Until: Sat, 16 Nov 2024 20:44:18 +0100 |          | <b>∥₩₽</b> ■C°面 |
| Certificat OpenVPN<br>Server Certificate<br>CA: <b>No</b><br>Server: <b>Yes</b>           | CA-<br>ASSURMER                       | ST=ile de france , O=ASSURMER, L=Pontoise, CN=Assurmer.fr, C=FR<br>Valid From: Sun, 15 Oct 2023 20:59:36 +0200<br>Valid Until: Wed, 12 Oct 2033 20:59:36 +0200                   |          | <b>∥₩₽</b> ■C°⊡ |

## **Etape 4 :** Ici, on va se rendre sur system < user manager pour crée un utilisateur pour générer un certificat de type utilisateur

| System / User Ma | System / User Manager / Users / Edit |  |  |  |  |  |
|------------------|--------------------------------------|--|--|--|--|--|
| Users Groups S   | ettings Authentication Servers       |  |  |  |  |  |
| User Properties  |                                      |  |  |  |  |  |
| Defined by       | USER                                 |  |  |  |  |  |
| Disabled         | This user cannot login               |  |  |  |  |  |
| Username         | VPN.Assurmer.fr                      |  |  |  |  |  |
| Password         |                                      |  |  |  |  |  |
| 2                |                                      |  |  |  |  |  |

Nous allons penser à cocher la case « Click to create a user certificate » pour que cela générer notre certificat utilisateur qui va permettre de chiffrer les données envoyé par les utilisateurs . On pourra nommer ce certificat

| Certificate            | Click to create a user certificate |
|------------------------|------------------------------------|
| Create Certificate for | User                               |
| Descriptive name       | Certificat-VPN-ASSURMER            |
| Certificate authority  | CA-ASSURMER 2.                     |

#### L'utilisateur a bien été crée

| Users | Groups                    | Settings | Authentication Servers |        |        |         |  |
|-------|---------------------------|----------|------------------------|--------|--------|---------|--|
| Users |                           |          |                        |        |        |         |  |
|       | Username                  |          | Full name              | Status | Groups | Actions |  |
|       | L VPN.Assu                | rmer.fr  |                        | ~      |        | A 🗇     |  |
|       | <ul> <li>admin</li> </ul> |          | System Administrator   | ~      | admins | Ø       |  |

### Le certificat utilisateur a bien été générer

| System / Certificates / Certificates                                            |                    |                                                                                                    |           |                |  |  |
|---------------------------------------------------------------------------------|--------------------|----------------------------------------------------------------------------------------------------|-----------|----------------|--|--|
| Authorities Certificates                                                        | s Certificate R    | evocation                                                                                                    |           |                |  |  |
| Search                                                                          |                    |                                                                                                    |           |                |  |  |
| Search term                                                                     |                    | Both 🗸                                                                                                    | Q Search  | Clear          |  |  |
|                                                                                 | Enter a search str | ing or *nix regular expression to search certificate names and distinguished names.                                                                               |           |                |  |  |
| Certificates                                                                    |                    |                                                                                                    |           |                |  |  |
| Name                                                                            | Issuer             | Distinguished Name                                                                                                    | In Use    | Actions        |  |  |
| Certificat OpenVPN<br>Server Certificate<br>CA: <b>No</b><br>Server: <b>Yes</b> | CA-ASSURMER        | ST=IIe de France , O=Assurmer, L=Pontoise, CN=Assurmer.fr, C=FR ()<br>Valid From: Sat, 14 Oct 2023 19:40:29 +0200<br>Valid Until: Tue, 11 Oct 2033 19:40:29 +0200 |           | <b>∥⇔₽</b> ∎Ĉ≣ |  |  |
| Certificat-VPN-ASSURMER<br>User Certificate<br>CA: <b>No</b>                    | CA-ASSURMER        | ST=Ile de France , O=Assurmer, L=Pontoise, CN=VPN.Assurmer.fr, C=FR<br>Valid From: Sat, 14 Oct 2023 19:51:59 +0200<br>Valid Umit: Tue, 11 Oct 2033 19:51:59 +0200 | User Cert | <b>∅₩₽</b> ∎Ċ  |  |  |

II. Configuration de la liaison LDAP

Etape 1 : On va créer un utilisateur « pfsense » spécialisé pour la liaison LDAP qu'on va ajouter dans un groupe AD crée spécialement pour le LDAP qu'on va appelé « pfsense-admin »

Cela va être essentiel car Pfsense va utiliser cet utilisateur pour lire notre Active directory

| Propriétés de : Pfsense-Admin                    | ?        | ×       |
|--------------------------------------------------|----------|---------|
| Général Membres Membre de Géré par               |          |         |
| Membres :                                        |          | _       |
| Nom Dossier Services de domaine Active Directory |          |         |
| pfsense Assumer fr/Client/DSI                    |          |         |
|                                                  |          |         |
|                                                  |          |         |
|                                                  |          |         |
|                                                  |          |         |
|                                                  |          |         |
|                                                  |          |         |
|                                                  |          |         |
|                                                  |          |         |
|                                                  |          | _       |
| Ajouter Supprimer                                |          |         |
|                                                  |          |         |
| OK Annu                                          | ller App | oliquer |
|                                                  |          |         |

**Etape 2 :** Sur l'interface Pfsense , on va se rendre sur Authentification Servers pour crée notre liason LDAP

| Syster | m / User | Manage   | Authentication Servers / Edit |
|--------|----------|----------|-------------------------------|
| Users  | Groups   | Settings | Authentication Servers        |

**Etape 3** : Remplir les champs correspondants

#### Server Settings :

- **Descriptive Name :** On va nommer nos paramètres
- **Type :** On Sélectionne "LDAP".

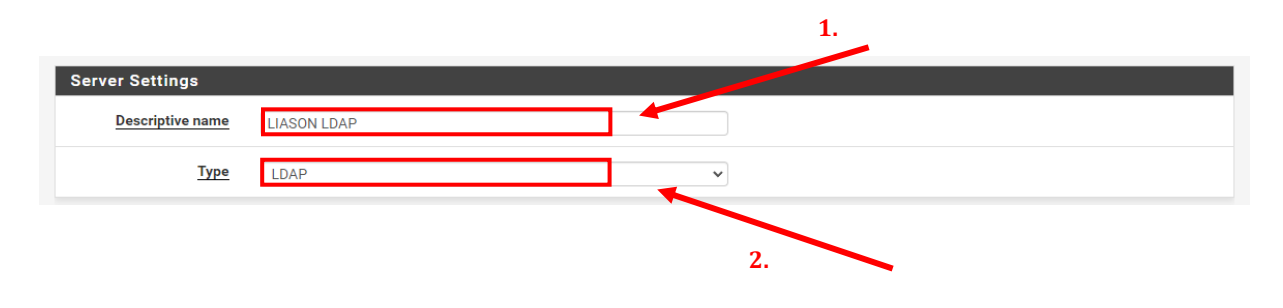

#### LDAP Server Settings :

• **Bind credentials :** Nous devons ici entrez le nom d'utilisateur (sous forme de DN complet) et le mot de passe du compte AD que nous avons préparé pour la lecture des informations AD.

| LDAP Server Setting                                                                                             |                                                                                                    | 1.   | Adresse IP de notre Serveur AD                                        |
|----------------------------------------------------------------------------------------------------|----------------------------------------------------------------------------------------------------|------|-----------------------------------------------------------------------|
| Hostname or IP address                                                                                          | 172.16.20.1<br>NOTE: When using SSL/TLS or STARTTLS, this hostname MUST match a Subject Alternative Name (SAN) or the Common Name (CN) of the LDAP server SSL/TLS Certificate.                                                                                                    |      |                                                                       |
| Port value                                                                                                    | 389 2                                                                                                    | 0    | n choisit un transport en TCP                                         |
| Transport                                                                                                    | Standard TCP 👻                                                                                                    | via  | a le port 389                                                         |
| Peer Certificate Authority                                                                                      | Global Root CA List  This CA is used to validate the LDAP server certificate when [SSL/TLS Encrypted' or 'STARTTLS Encrypted' Transport is active. This CA must match the CA used by the LDAP server.                                                                                                    |      |                                                                       |
| Protocol version                                                                                                | 3                                                                                                    |      |                                                                       |
| Server Timeout                                                                                                  | 25<br>Timeout for LDAP operations (seconds)                                                                                                    |      |                                                                       |
| Search scope                                                                                                    | Level Entire Subtree                                                                                                    | Base | e DN de notre AD                                                      |
| Authentication containers                                                                                       | DC=Assurmer,DC=fr     4.       CN=     Q Select a container       Note: Semi-Colon separated. This will be prepended to the search base                                                                                                    |      |                                                                       |
|                                                                                                    | dn above or the full container path can be specified containing a dc=<br>component.<br>Example: CN=Users;DC=example,DC=com or OU=Staff;OU=Freelancers                                                                                                    |      |                                                                       |
| Extended query                                                                                                  | dn above or the full container path can be specified containing a dc=<br>component.<br>Example: CN=Users;DC=example,DC=com or OU=Staff;OU=Freelancers                                                                                                    |      |                                                                       |
| Extended query<br>Bind anonymous                                                                                | dn above or the full container path can be specified containing a dc=         component.         Example: CN=Users;DC=example,DC=com or OU=Staff;OU=Freelancers         Enable extended query         Use anonymous binds to resolve distinguished names                                                                                                    |      | Base DN d'un                                                          |
| Extended query<br>Bind anonymous<br>Bind credentials                                                            | dn above or the full container path can be specified containing a dc= component.         Example: CN=Users,DC=example,DC=com or OU=Staff;OU=Freelancers         Enable extended query         Use anonymous binds to resolve distinguished names         CN=pfsensesvc,OU=FINANCE,OU=Client,DC=Assurmer,DC=fr                                                        | •    | Base DN d'un<br>utilisateur AD et                                     |
| Extended query<br>Bind anonymous<br><u>Bind credentials</u><br>Initial Template                                 | dn above or the full container path can be specified containing a dc= component.         Example: CN=Users;DC=example,DC=com or OU=Staff;OU=Freelancers         Enable extended query         Use anonymous binds to resolve distinguished names         CN=pfsensesvc;OU=FINANCE;OU=Client;DC=Assurmer;DC=fr         Microsoft AD                                   |      | Base DN d'un<br>utilisateur AD et<br>nous choisissons<br>Microsoft AD |
| Extended query<br>Bind anonymous<br><u>Bind credentials</u><br>Initial Template<br><u>User naming attribute</u> | dn above or the full container path can be specified containing a dc= component.         Example: CN=Users,DC=example,DC=com or OU=Staff;OU=Freelancers         Enable extended query         Use anonymous binds to resolve distinguished names         CN=pfsensesvc,OU=FINANCE,OU=Client,DC=Assurmer,DC=fr         Microsoft AD         samAccountName            | •    | Base DN d'un<br>utilisateur AD et<br>nous choisissons<br>Microsoft AD |
| Extended query Bind anonymous Bind credentials Initial Template User naming attribute Group naming attribute    | dn above or the full container path can be specified containing a dc= component.         Example: CN=Users,DC=example,DC=com or OU=Staff;OU=Freelancers         Bnable extended query         Use anonymous binds to resolve distinguished names         CN=pfsensesvc,OU=FINANCE,OU=Client,DC=Assurmer,DC=fr         Microsoft AD         samAccountName         cn | •    | Base DN d'un<br>utilisateur AD et<br>nous choisissons<br>Microsoft AD |

A cette étape nous pouvons remplir le champs « Authentification containers » car grâce a notre user « pfsense » , notre serveur pfsense est capable de lire notre annuaire active directory dans son intégralité .

| Dans ce champ                    | nous allons écrire seulement « CN= » et cliquer sur « Se<br>1.                                                                                                    | elect a container »         |
|----------------------------------|----------------------------------------------------------------------------------------------------|-----------------------------|
| <u>Authentication containers</u> | CN=<br>Note: Semi-Colon separated. This will be prepended to the search base<br>dn above or the full container path can be specified containing a dc=<br>component.<br>Example: CN=Users;DC=example,DC=com or OU=Staff;OU=Freelancers | <b>Q</b> Select a container |

Cette page va s'ouvrir dans lequel on va sélectionner toutes nos OU un par un contenant nos utilisateurs.

Cette page nous affiche toutes notre annuaire active directory grâce au nom DN d'une utilisateur AD

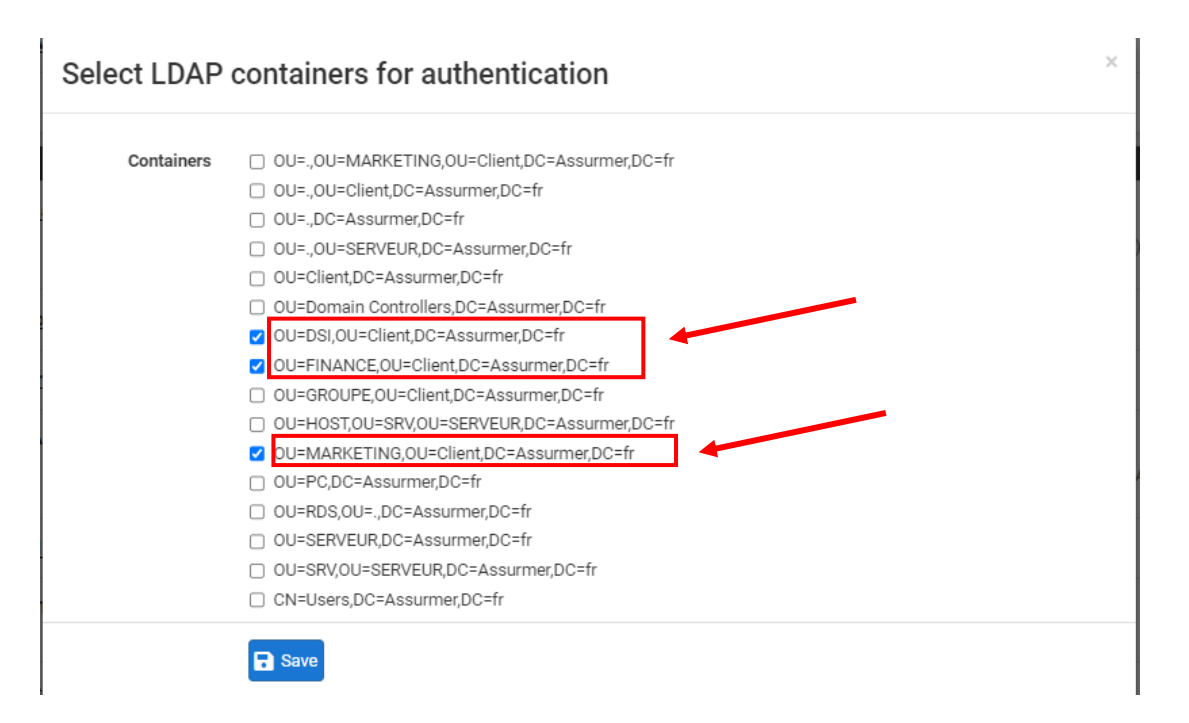

## III. Paramétrage du VPN

**Etape 1**: Nous allons rendre sur VPN < OpenVPN < Server pour configurer notre VPN

| VPN /   | OpenVPI | N / Servers / Edit        |         |               |
|---------|---------|---------------------------|---------|---------------|
| Servers | Clients | Client Specific Overrides | Wizards | Client Export |
|         |         |                           |         |               |

Etape 2 : Remplir les champs correspondants

- **Server mode** : On sélectionne Remote Acess . On va se baser sur notre certificat crée juste avant et sur une authentification par utilisateurs
- Backend for Authentifcation : On va sélectionner notre Annuaire LDAP
- **Protocol** : Pour le VPN, le protocole s'appuie sur de l'UDP, avec **le port 1194 par défaut.** Nous pouvons le changer mais pour l'instant nous allons rester comme ça
- Interface : Pour l'interface, nous allons conserver "WAN" puisque c'est bien par cette interface que l'on va se connecter en accès distant.

| eneral information                                             |                                                                                                    |
|----------------------------------------------------------------|----------------------------------------------------------------------------------------------------|
| Description                                                    |                                                                                                    |
|                                                                | A description of this VPN for administrative reference.                                                                                                    |
| Disabled                                                       | Disable this server                                                                                                    |
|                                                                | Set this option to disable this server without removing it from the list.                                                                                                    |
| lode Configuration                                             |                                                                                                    |
| Server mode                                                    | Remote Access (SSI /TI S + User Auth)                                                                                                    |
|                                                                | 2.                                                                                                    |
| Backend for<br>authentication                                  | LIASON LDAP                                                                                                    |
| addrendouton                                                   | v                                                                                                    |
|                                                                |                                                                                                    |
|                                                                |                                                                                                    |
| Device mode                                                    | tun - Layer 3 Tunnel Mode 🗸                                                                                                    |
| Device mode                                                    | tun - Layer 3 Tunnel Mode "tun" mode carries IPv4 and IPv6 (OSI layer 3) and is the most common and compatible mode across all platforms. "tan" mode is earable of carrying 802 3 (OSI Layer 2.)                                                                                                    |
| Device mode                                                    | tun - Layer 3 Tunnel Mode<br>"tun" mode carries IPv4 and IPv6 (OSI layer 3) and is the most common and compatible mode across all platforms.<br>"tap" mode is capable of carrying 802.3 (OSI Layer 2.)                                                                                                    |
| <u>Device mode</u><br>ndpoint Configuratic                     | tun - Layer 3 Tunnel Mode         "tun" mode carries IPv4 and IPv6 (OSI layer 3) and is the most common and compatible mode across all platforms.         "tap" mode is capable of carrying 802.3 (OSI Layer 2.)         On         3.                                                                                                    |
| Device mode<br>ndpoint Configuratio<br>Protocol                | tun - Layer 3 Tunnel Mode     •       "tun" mode carries IPv4 and IPv6 (OSI layer 3) and is the most common and compatible mode across all platforms.       "tap" mode is capable of carrying 802.3 (OSI Layer 2.)       on       UDP on IPv4 only                                                                                                    |
| Device mode<br>ndpoint Configuratio<br>Protocol<br>Interface   | tun - Layer 3 Tunnel Mode     •       "tun" mode carries IPv4 and IPv6 (OSI layer 3) and is the most common and compatible mode across all platforms.       "tap" mode is capable of carrying 802.3 (OSI Layer 2.)       on       UDP on IPv4 only                                                                                                    |
| Device mode<br>ndpoint Configuratio<br>Protocol<br>Interface   | tun - Layer 3 Tunnel Mode     •       *tun* mode carries IPv4 and IPv6 (OSI layer 3) and is the most common and compatible mode across all platforms.       *tap* mode is capable of carrying 802.3 (OSI Layer 2.)       On       UDP on IPv4 only       WAN       The interface or Virtual IP address where OpenVPN will receive then connections.   |
| Device mode ndpoint Configuratio Protocol Interface Local port | tun - Layer 3 Tunnel Mode     •       "tun" mode carries IPv4 and IPv6 (OSI layer 3) and is the most common and compatible mode across all platforms.       "tap" mode is capable of carrying 802.3 (OSI Layer 2.)       Dn       UDP on IPv4 only       WAN       The interface or Virtual IP address where OpenVPN will receive client connections. |

- Peer Certificate Authority : On retrouve notre certificat d'autorité
- Server certificate : On va sélectionner notre certificat serveur crée précédemment
- Falback Data Encryption Algorithm : On va choisir AES-256-CBC (256 bit key , 128 bit block) .

En faisant cela , la sécurité sera renforcée, mais cela impact légèrement les performances, car le processus de chiffrement est alourdi : il sera toujours possible de modifier cette valeur.

| ILS Configuration                   | Use a TLS Key                                                                                                    |                                     |                                                                                                    |
|-------------------------------------|----------------------------------------------------------------------------------------------------|-------------------------------------|----------------------------------------------------------------------------------------------------|
|                                     | A TLS key enhances security of an OpenVPN connection by reque<br>This layer of HIMAC authentication allows control channel packet<br>unauthorized connections. The TLS Key does not have any effect                         | ring both<br>s without<br>on tunnel | parties to have a common key before a peer can perform a TLS handshake<br>the proper key to be dropped, protecting the peers from attack or<br>data. |
|                                     | Automatically generate a TLS Key.                                                                                                    |                                     | 1.                                                                                                    |
| Peer Certificate Authority          | CA-ASSURMER                                                                                                    | ~                                   |                                                                                                    |
| Peer Certificate<br>Revocation list | No Certificate Revocation Lists defined. One may be created here                                                                                                    | : System :                          | - Cert. Manager                                                                                                    |
| OCSP Check                          | Check client certificates with OCSP                                                                                                    |                                     | 2.                                                                                                    |
| Server certificate                  | Certificat OpenVPN (Server: Yes, CA: CA-ASSURMER)                                                                                                    | ~                                   |                                                                                                    |
| DH Parameter Length                 | 2048 bit                                                                                                    | ~                                   |                                                                                                    |
|                                     | Diffie-Hellman (DH) parameter set used for key exchange. 1                                                                                                    |                                     |                                                                                                    |
| ECDH Curve                          | Use Default                                                                                                    | ~                                   |                                                                                                    |
|                                     | The Elliptic Curve to use for key exchange.<br>The curve from the server certificate is used by default when the                                                                                                    | server use                          | is an ECDSA certificate. Otherwise, secp384r1 is used as a fallback.                                                                                 |
| Data Encryption<br>Algorithms       | AES-192-CBC (192 bit key, 128 bit block)<br>AES-192-CFB (192 bit key, 128 bit block)<br>AES-192-CFB (192 bit key, 128 bit block)<br>AES-192-CFBB (192 bit key, 128 bit block)<br>AES-192-CGM (192 bit key, 128 bit block)   | •                                   | AES-256-GCM<br>AES-128-GCM<br>CHACHA20-POLY1305                                                                                                    |
|                                     | AES-192-OFB (192 bit key, 128 bit block)<br>AES-256-CCFB (256 bit key, 128 bit block)<br>AES-256-CFB (256 bit key, 128 bit block)<br>AES-256-CFB1 (256 bit key, 128 bit block)<br>AES-256-CFB8 (256 bit key, 128 bit block) | -                                   |                                                                                                    |
|                                     | Available Data Encryption Algorithms<br>Click to add or remove an algorithm from the list                                                                                                    |                                     | Allowed Data Encryption Algorithms. Click an algorithm name to remov<br>it from the list                                                             |
|                                     | The order of the selected Data Encryption Algorithms is respected                                                                                                    | d by Open                           | VPN. This list is ignored in Shared Key mode. 🕚                                                                                                    |
|                                     |                                                                                                    |                                     | 3                                                                                                    |

Le reste des paramètres on va les laisser par défaut

- IPv4 Tunnel Network : On va choisir une adresse du réseau VPN, c'est-à-dire que lorsqu'un client va se connecter en VPN il obtiendra une adresse IP dans ce réseau au niveau de la carte réseau locale du PC
- IPv4 Local network : On indique notre adresse réseau de notre LAN serveur que nous souhaitons rendre accessible via le tunnel VPN

| Tunnel Settings       |                                                                                                    |
|-----------------------|----------------------------------------------------------------------------------------------------|
| IPv4 Tunnel Network   | 10.10.10.0/24                                                                                                    |
|                       | This is the IPv4 virtual network or network type alias with a single entry used for private communications between this server and client hosts<br>expressed using CIDR notation (e.g. 10.0.8.0/24). The first usable address in the network will be assigned to the server virtual interface. The remaining<br>usable addresses will be assigned to connecting clients. |
|                       | A tunnel network of /30 or smaller puts OpenVPN into a special peer-to-peer mode which cannot push settings to clients. This mode is not compatible with several options, including Exit Notify, and Inactive.                                                                                                    |
| IPv6 Tunnel Network   |                                                                                                    |
|                       | This is the IPv6 virtual network or network type alias with a single entry used for private communications between this server and client hosts<br>expressed using CIDR notation (e.g. fe80::/64). The ::1 address in the network will be assigned to the server virtual interface. The remaining addresses<br>will be assigned to connecting clients.                   |
| Redirect IPv4 Gateway | Force all client-generated IPv4 traffic through the tunnel.                                                                                                    |
| Redirect IPv6 Gateway | Force all client-generated IPv6 traffic through the tunnel.                                                                                                    |
| IPv4 Local network(s) | 172.16.20.0/24                                                                                                    |
|                       | IPv4 networks that will be accessible from the remote endpoint. Expressed as a comma-separated list of one or more CIDR ranges or host/network<br>type aliases. This may be left blank if not adding a route to the local network through this tunnel on the remote machine. This is generally set to the<br>LAN network.                                                |

- **Dynamic IP** : On va cocher cette option. Cela peut être utile dans le cas où l'adresse IP publique d'un client change, il pourra maintenir sa connexion VPN. C'est surtout utile car nous avons des collaborateurs qui se connectent via une connexion 4G et en mobilité via leurs appareils nomades.
- **Topology :** On va choisir Net30-Isolated /30 network per client pour que chaque client soit isolé dans un sous-réseau (de la plage réseau VPN) afin que les clients ne puissent pas communiquer entre eux pour des réseaux de sécurité

| Client Settings |                                                                                                    |
|-----------------|----------------------------------------------------------------------------------------------------|
| Dynamic IP      | Allow connected clients to retain their connections if their IP address changes.                                                                                                    |
| Topology        | net30 – Isolated /30 network per client                                                                                                    |
|                 | Specifies the method used to supply a virtual adapter IP address to clients when using TUN mode on IPv4.<br>Some clients may require this be set to "subnet" even for IPv6, such as OpenVPN Connect (iOS/Android). Older versions of OpenVPN (before 2.0.9) or<br>clients such as Yealink phones may require "net30". |

• DNS default Domain : On va cocher cette case et mettre le nom de notre domaine

• **DNS Server enable :** On va cocher cette case pour indiquer l'adresse IP de notre serveur DNS

| Advanced Client Sett   | ings                                                                                                    |
|------------------------|----------------------------------------------------------------------------------------------------|
| DNS Default Domain     | Provide a default domain name to clients                                                                                                    |
| DNS Default Domain     | Assurmer.fr                                                                                                    |
| DNS Server enable      | Provide a DNS server list to clients. Addresses may be IPv4 or IPv6.                                                                                                    |
| DNS Server 1           | 172.16.20.1                                                                                                    |
| DNS Server 2           |                                                                                                    |
| DNS Server 3           |                                                                                                    |
| DNS Server 4           |                                                                                                    |
| Block Outside DNS      | Make Windows 10 Clients Block access to DNS servers except across OpenVPN while connected, forcing clients to use only VPN DNS servers.<br>Requires Windows 10 and OpenVPN 2.3.9 or later. Only Windows 10 is prone to DNS leakage in this way, other clients will ignore the option as they are<br>not affected. |
| Force DNS cache update | Run 'net stop dnscache', 'net start dnscache', 'ipconfig /flushdns' and 'ipconfig /registerdns' on connection initiation. This is known to kick Windows into recognizing pushed DNS servers.                                                                                                    |
| NTP Server enable      | Provide an NTP server list to clients                                                                                                    |
| NetBIOS enable         | Enable NetBIOS over TCP/IP If this option is not set, all NetBIOS-over-TCP/IP options (including WINS) will be disabled.                                                                                                    |

• **Custom Options :** Nous allons rajouter l'option « auth-nocache ». Cette option offre une protection supplémentaire contre le vol des identifiants en refusant la mise en cache.

| Advanced Configuration |                                                                                                    |  |  |  |
|------------------------|----------------------------------------------------------------------------------------------------|--|--|--|
| Custom options         | auth-nocache                                                                                                    |  |  |  |
|                        |                                                                                                    |  |  |  |
|                        |                                                                                                    |  |  |  |
|                        | Enter any additional options to add to the OpenVPN server configuration here, separated by semicolon.<br>EXAMPLE: push "route 10.0.0.0 255.255.255.0" |  |  |  |

#### La configuration serveur d'OpenVPN est terminé

| OpenVPN Servers |                      |                |                                                                                                    |                       |              |
|-----------------|----------------------|----------------|----------------------------------------------------------------------------------------------------|-----------------------|--------------|
| Interface       | Protocol / Port      | Tunnel Network | Mode / Crypto                                                                                                    | Description           | Actions      |
| WAN             | UDP4 / 1194<br>(TUN) | 10.10.10.0/24  | Mode: Remote Access (SSL/TLS + User Auth )<br>Data Ciphers: AES-256-GCM, AES-128-GCM, CHACHA20-POLY1305, AES-256-CBC<br>Digest: SHA256<br>D-H Params: 2048 bits | Accès Distant OpenVpn | <b>∕</b> □ 💼 |

## IV. Exportation de nos configuration VPN

#### Etape 1 : On va aller dans system < package maneger < Available packages pour recherche le package OpenVpn et l'installer

| Installed Pa              | ckages  | Available Packages 1.                                                                                                    |   |
|---------------------------|---------|----------------------------------------------------------------------------------------------------|---|
| Search                    |         | •                                                                                                    |   |
| Search term               | ı       | openvpn → Both → Q Search → Clear                                                                                                 | 3 |
| _                         |         | Enter a search string or *nix regular expression to search package names and descriptions.                                        |   |
| Packages                  |         |                                                                                                    |   |
| Name                      | Version | Description                                                                                                    | × |
| openvpn-<br>client-export | 1.6_9   | Allows a pre-configured OpenVPN Windows Client or Mac OS X's Viscosity configuration bundle to be exported directly from pfSense. | ] |
|                           |         | Package Dependencies:<br>Ø openvpn-client-export-2.5.8 Ø openvpn-2.5.4_1 Ø zip-3.0_1 Ø p7zip-16.02_3                              |   |

Nous devons installer ce package pour pouvoir exporter les configurations faites précédemment pour les importer sur les machines clientes

**Etape 2 :** Après cela, nous nous rendons sur VPN < OpenVPN < Client Export . Nous pouvons voir les résultats de nos configurations faites juste avant

| OpenVPN Server                      |                                                                                                    |  |
|-------------------------------------|----------------------------------------------------------------------------------------------------|--|
| Remote Access Server                | AssurmerVPN UDP4:1194                                                                                                    |  |
| Client Connection Be                | shavior                                                                                                    |  |
| Host Name Resolution                | Interface IP Address                                                                                                    |  |
| Verify Server CN                    | Automatic - Use verify+X509-name where possible   Optionally verify the server certificate Common Name (CN) when the client connects.                                                                                                    |  |
| Block Outside DNS                   | Block access to DNS servers except across OpenVPN while connected, forcing clients to use only VPN DNS servers.<br>Requires Windows 10 and OpenVPN 2.3.9 or later. Only Windows 10 is prone to DNS leakage in this way, other clients will ignore the option as they a<br>not affected. |  |
| Legacy Client                       | Do not include OpenVPN 2.5 settings in the client configuration.<br>When using an older client (OpenVPN 2.4.x), check this option to prevent the exporter from placing known-incompatible settings into the client configuration.                                                       |  |
| Silent Installer                    | Create Windows installer for unattended deploy,<br>Create a silent Windows installer for unattended deploy; installer must be run with elevated permissions. Since this installer is not signed, you may<br>need special software to deploy it correctly.                               |  |
| Bind Mode                           | Do not bind to the local port  If OpenVPN client binds to the default OpenVPN port (1194), two clients may not run concurrently.                                                                                                    |  |
| Certificate Export Op               | otions                                                                                                    |  |
| PKCS#11 Certificate<br>Storage      | □ Use PKCS#11 storage device (cryptographic token, HSM, smart card) instead of local files.                                                                                                    |  |
| Microsoft Certificate<br>Storage    | Use Microsoft Certificate Storage instead of local files.                                                                                                    |  |
| Password Protect<br>Certificate     | Use a password to protect the pixcs12 file contents or key in Viscosity bundle.                                                                                                    |  |
| Proxy Options                       |                                                                                                    |  |
| Use A Proxy                         | Use proxy to communicate with the OpenVPN server.                                                                                                    |  |
| Advanced                            |                                                                                                    |  |
| Additional configuration<br>options | auth-nocache                                                                                                    |  |
|                                     | Enter any additional options to add to the OpenVPN client export configuration here, separated by a line break or semicolon.                                                                                                    |  |
|                                     | EXAMPLE: remote-random;                                                                                                    |  |
|                                     | Save as default                                                                                                    |  |

**Etape 3** : En dessous de la part configuration, on a la possibilité de télécharger la configuration. Pour utiliser OpenVPN il faudra prendre la configuration "Bundled Configuration", au format archive pour récupérer tous les fichiers nécessaires. Il faudra aussi installer OpenVPN client sur nos pc client

| OpenVPN Clients                |                         |                                                                                                    |  |  |  |  |  |
|--------------------------------|-------------------------|----------------------------------------------------------------------------------------------------|--|--|--|--|--|
| User                           | Certificate Name        | Export                                                                                                    |  |  |  |  |  |
| Certificate with External Auth | Certificat-VPN-ASSURMER | Inline Configurations:         ▲ Mose Clients         ▲ Mose Clients         ▲ Archive         ▲ Archive         ▲ Config File Only         • Current Windows Installer (2.6.5-Ix001):         ▲ 64-bit       ▲ 32-bit         • Previous Windows Installer (2.5.9-Ix601):         ▲ 64-bit       ▲ 32-bit         • Legacy Windows Installers (2.4.12-Ix601):         ▲ 10/2016/2019       ▲ 7/8/8.1/2012/2         • Viscosity (Mac OS X and Windows):         ▲ Viscosity Bundle       ▲ Viscosity Inline Config |  |  |  |  |  |

## V. Configuration des règles de pare-feu

**Etape 1 :** On va se rendre sur Firewall > Rules pour crée une règle au niveau du WAN de notre pfsense. Il est nécessaire de créer une nouvelle règle pour l'interface WAN, en sélectionnant le protocole UDP.

On crée une règle pour autoriser les connection avec le VPN. On va remplir les champs correspondants :

- Action : Pass
- Interface : WAN
- Protocol : UDP
- Source : On laisse en Any pour les réseaux externes
- Destination : On met WAN adresse et on indique le port de notre VPN choisit précédemment

| Action       Pass <ul> <li>Choose what to do with packets that match the criteria specified below.</li> <li>Hint: the difference between block and reject is that with reject, a packet (TCP RST or ICMP port unreachable for UDP) is returned to the send whereas with block the packet is dropped silently. In either case, the original packet is discarded.</li> </ul> <li>Disabled</li> <li>Disable this rule</li> <li>Set this option to disable this rule without removing it from the list.</li> <li>Interface</li> <li>WAN</li> <li>Choose the interface from which packets must come to match this rule.</li> <li>Address Family</li> <li>IPv4</li> <li>Select the Intermet Protocol version this rule applies to.</li> <li>Protocol</li> <li>UDP</li> <li>Choose which IP protocol this rule applies to.</li> <li>Source</li> <li>Source</li> <li>Invert match</li> <li>any</li> <li>Source Address</li> <li>Invert match</li> <li>WAN address</li> <li>Destination</li> <li>Invert match</li> <li>WAN address</li> <li>Invert match</li> <li>WAN address</li> <li>Invert Match</li> <li>Invert match</li> <li>WAN address</li> <li>Invert Match</li>                                                                                                    | er,                                                                                                    |  |  |  |  |  |  |
|----------------------------------------------------------------------------------------------------|----------------------------------------------------------------------------------------------------|--|--|--|--|--|--|
| Choose what to do with packets that match the criteria specified below.<br>Hint: the difference between block and reject is that with reject, a packet (TCP RST or ICMP port unreachable for UDP) is returned to the send whereas with block the packet is dropped silently. In either case, the original packet is discarded.<br>Disabled Disable this rule<br>Set this option to disable this rule without removing it from the list.<br>Interface WAN<br>Choose the interface from which packets must come to match this rule.<br>Address Family IPV4<br>Select the Intermet Protocol version this rule applies to.<br>Protocol UDP<br>Choose which IP protocol version this rule applies to.<br>Source<br>Source Intwert match any Source Address / Interface<br>Disabled Invert match WAN address I point on the destination port. In most cases this setting must next set default value, any.<br>Destination<br>Destination Invert match WAN address / Interface / Interface / Interfac | er,                                                                                                    |  |  |  |  |  |  |
| Disabled       Disable this rule         Set this option to disable this rule without removing it from the list.         Interface       WAN         Choose the interface from which packets must come to match this rule.         Address Family       IPv4         Select the Internet Protocol version this rule applies to.         Protocol       UDP         Choose which IP protocol this rule applies to.         Protocol       UDP         Choose which IP protocol this rule applies to.         Source       Invert match         Source       Invert match         Interface       Invert match         Destination       Invert match         Destination       Invert match         WAN address       Invert match                                                                                                    |                                                                                                    |  |  |  |  |  |  |
| Set this option to disable this rule without removing it from the list.     Interface   WAN   Choose the interface from which packets must come to match this rule.   Address Family   IPv4   Select the Internet Protocol version this rule applies to.   Protocol   UDP   Choose which IP protocol this rule about match.   Source  Source  Source  Invert match any Source Address / Destination Destination Destin                                                                                                    |                                                                                                    |  |  |  |  |  |  |
| Interface       WAN         Choose the interface from which packets must come to match this rule.         Address Family       IPv4         Select the Intermet Protocol version this rule applies to.         Protocol       UDP         Choose which IP protocol this rule applies to.         Source         Source         Source         Implay Advanced         The Source Port Range for a connection is typically random and almost never equal to the destination port. In most cases this setting must never is default value, any.         Destination         Destination         Implay Advanced         Implay Advanced         The Source Port Range for a connection is typically random and almost never equal to the destination port. In most cases this setting must never its default value, any.                                                                                                    |                                                                                                    |  |  |  |  |  |  |
| Choose the interface from which packets must come to match this rule.  Address Family IPv4 Select the Internet Protocol version this rule applies to. Protocol UDP Choose which IP protocol this rule should match.  Source Source Invert match any Source Address / Destination Destination Destinati                             |                                                                                                    |  |  |  |  |  |  |
| Address Family       IPv4         Select the Internet Protocol version this rule applies to.         Protocol       UDP         Choose which IP protocol this rule should match.         Source       Invert match         Source Ort Range for a connection is typically random and almost never equal to the destination port. In most cases this setting must net its default value, any.         Destination       Invert match         WAN address       V         Destination       Invert match         MAN address       V                                                                                                    |                                                                                                    |  |  |  |  |  |  |
| Select the Internet Protocol version this rule applies to.  Protocol UDP Choose which IP protocol this rule should match.  Source  Source Invert match any Source Address /  Destination Destination D                             |                                                                                                    |  |  |  |  |  |  |
| Protocol       UDP         Choose which IP protocol this rule should match.         Source         Source       Invert match         any       Source Address         Image: Source Port Range for a connection is typically random and almost never equal to the destination port. In most cases this setting must never its default value, any.         Destination         Destination         Destination         Image: Source Port Range for a connection is typically random and almost never equal to the destination port. In most cases this setting must never its default value, any.                                                                                                    |                                                                                                    |  |  |  |  |  |  |
| Choose which IP protocol this rule should match.  Source  Source Invert match any Source Address /  Display Advanced The Source Port Range for a connection is typically random and almost never equal to the destination port. In most cases this setting must reits default value, any.  Destination  Destination  Destinat                             |                                                                                                    |  |  |  |  |  |  |
| Source Source Invert match any Source Address / Source Address / Source Address /  Source Address /  Display Advanced The Source Port Range for a connection is typically random and almost never equal to the destination port. In most cases this setting must n its default value, any.  Destination  Destination  Destina                             |                                                                                                    |  |  |  |  |  |  |
| Source       Invert match       any       Source Address       /         Image: Source Address       /       Image: Source Address       /       Image: Source Address       /         Image: Source Port Range for a connection is typically random and almost never equal to the destination port. In most cases this setting must never equal to the destination port. In most cases this setting must never equal to the destination port. In most cases this setting must never equal to the destination of the destination of the destination o                                                                                                    |                                                                                                    |  |  |  |  |  |  |
|                                                                                                    | ~                                                                                                    |  |  |  |  |  |  |
| Company Antimices      The Source Port Range for a connection is typically random and almost never equal to the destination port. In most cases this setting must n its default value, any.  Destination      Destination      Destination      Open/DN (1104)      Open/DN (1104)      O                                  |                                                                                                    |  |  |  |  |  |  |
| Destination       Destination       Destination                                                                                                    | Display Advanced The Source Port Range for a connection is typically random and almost never equal to the destination port. In most cases this setting must remain at its default value, any. |  |  |  |  |  |  |
| Destination           Destination         Operation         Destination Address         Destination Address         /           00000VDN (1104)         00000VDN (1104)         00000VDN (1104)         /         /                                                                                                    |                                                                                                    |  |  |  |  |  |  |
| Destination Address V Destination Address / Destination Address /                                                                                                    |                                                                                                    |  |  |  |  |  |  |
|                                                                                                    | ~                                                                                                    |  |  |  |  |  |  |
| Destination Port Range Openvery (1194)                                                                                                    |                                                                                                    |  |  |  |  |  |  |
| From Custom To Custom                                                                                                    |                                                                                                    |  |  |  |  |  |  |
| Specify the destination port or port range for this rule. The "To" field may be left empty if only fixering a single port.                                                                                                    |                                                                                                    |  |  |  |  |  |  |
| Extra Options                                                                                                    |                                                                                                    |  |  |  |  |  |  |
| Log Dog packets that are handled by this rule                                                                                                    |                                                                                                    |  |  |  |  |  |  |
| Hint: the firewall has limited local log space. Don't turn on logging for everything. If doing a lot of logging, consider using a remote syslog service status: System Locs: Setting space)                                                                                                    | rer (see                                                                                                    |  |  |  |  |  |  |
| ano okatos, oyatem bogo, octango pagoj.                                                                                                    |                                                                                                    |  |  |  |  |  |  |
| Description                                                                                                    | irowall                                                                                                    |  |  |  |  |  |  |
| A description may be entered nere tor administrative reference. A maximum of 52 characters will be used in the theset and displayed in the in<br>log.                                                                                                    | rewaii                                                                                                    |  |  |  |  |  |  |
| Advanced Options                                                                                                    |                                                                                                    |  |  |  |  |  |  |
|                                                                                                    |                                                                                                    |  |  |  |  |  |  |

• Etape 2 : On va créer une autre règle pour autoriser les flux vers les ressources.

On va se rendre dans l'interface OpenVpn est créé une nouvelle règle. Nous devons créer une ou plusieurs règles en fonction des ressources auxquelles vos utilisateurs doivent accéder via le VPN, en limitant les flux au maximum mais ici nous allons autoriser le flux de tout le LAN serveur pour l'instant

| Edit Firewall Rule         |                                                                                                    |                             |           |   |                |      |  |
|----------------------------|----------------------------------------------------------------------------------------------------|-----------------------------|-----------|---|----------------|------|--|
| Action                     | Pass   Pass   Choose what to do with packets that match the criteria specified below.  Hint the difference between block and reject is that with reject, a packet (TCP RST or ICMP port unreachable for UDP) is returned to the sender, whereas with block the packet is dropped silently. In either case, the original packet is discarded. |                             |           |   |                |      |  |
| Disabled                   | Disable this rule Set this option to disable this rule without removing it from the list.                                                                                                    |                             |           |   |                |      |  |
| Interface                  | OpenVPN  Choose the interface from which packets must come to match this rule.                                                                                                    |                             |           |   |                |      |  |
| Address Family             | IPv4<br>Select the Internet Protoco                                                                                                    | I version this rule applies | ♥<br>to.  |   |                |      |  |
| Protocol                   | Any<br>Choose which IP protocol t                                                                                                    | his rule should match.      | ~         |   |                |      |  |
| Source                     | Invert match                                                                                                    | any                         |           | * | Source Address | 1    |  |
| Destination<br>Destination | Invert match                                                                                                    | Network                     |           | ~ | 172.16.20.0    | / 24 |  |
| Extra Options              |                                                                                                    |                             |           |   |                |      |  |
| Log                        | Log packets that are handled by this rule<br>Hint: the firewall has limited local log space. Don't turn on logging for everything. If doing a lot of logging, consider using a remote syslog server (see<br>the Status: System Logs: Settings page).                                                                                         |                             |           |   |                |      |  |
| Description                | A description may be entered here for administrative reference. A maximum of 52 characters will be used in the ruleset and displayed in the firewall log.                                                                                                    |                             |           |   |                |      |  |
| Advanced Options           | Display Advanced                                                                                                    |                             |           |   |                |      |  |
| Rule Information           |                                                                                                    |                             |           |   |                |      |  |
| Tracking ID                | 1697400589                                                                                                    |                             |           |   |                |      |  |
| Created                    | 10/15/23 22:09:49 by admi                                                                                                    | in@172.16.20.45 (Local I    | Database) |   |                |      |  |
| Updated                    | 10/15/23 22:53:56 by admi                                                                                                    | in@10.10.10.6 (Local Dat    | tabase)   |   |                |      |  |
|                            | B Save                                                                                                    |                             |           |   |                |      |  |

#### A. Importation des configurations sur le poste client

Etape 1 : Sur le pc client, on récupère le client OpenVPN proposé directement dans pfsense

openvpn-pfSense-UDP4-1194-VPN.Assurmer.fr-install-2.5.8-I604-amd64 (2)

#### Nous sommes bien connectés à un Wifi domestique pour effectuer ce test

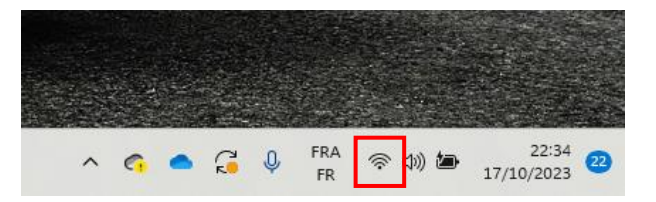

On va tester une connexion en faisant un clic droit sur l'icône VPN et cliquer sur « Connecter »

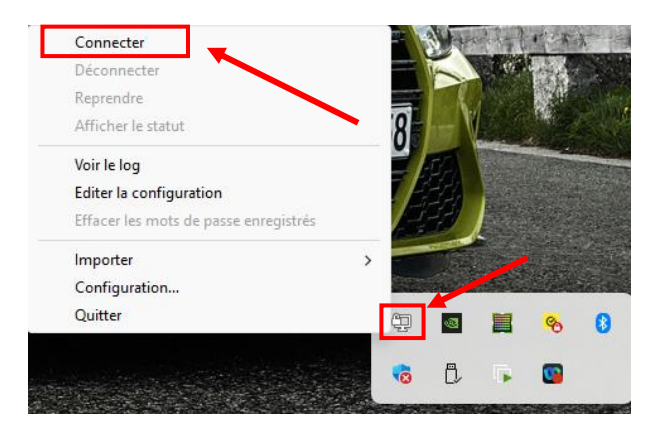

On se connecte avec un utilisateur du domaine

| 🕥 pfSense-UDP4-1194-VPN.Assur 🗙 |         |  |  |  |  |  |
|---------------------------------|---------|--|--|--|--|--|
| Utilisateur:                    | thomas  |  |  |  |  |  |
| Mot de passe:                   | •••••   |  |  |  |  |  |
| Se souvenir du mot de passe     |         |  |  |  |  |  |
| ОК                              | Annuler |  |  |  |  |  |
|                                 |         |  |  |  |  |  |
| ОК                              | Annuler |  |  |  |  |  |

Une fois connecter on récupère bien la configuration réseau du tunnel VPN

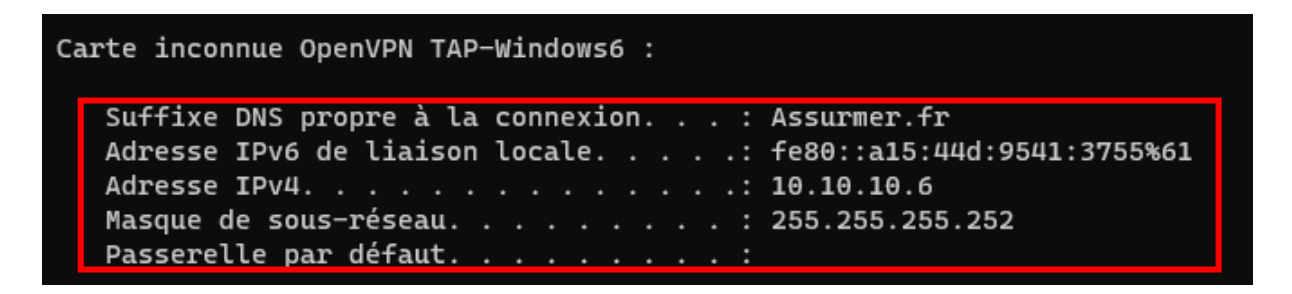

Nous pouvons voir que nous avons réussie à se connecter à nos serveur RDS depuis un réseau externe en utilisant le VPN d'entreprise

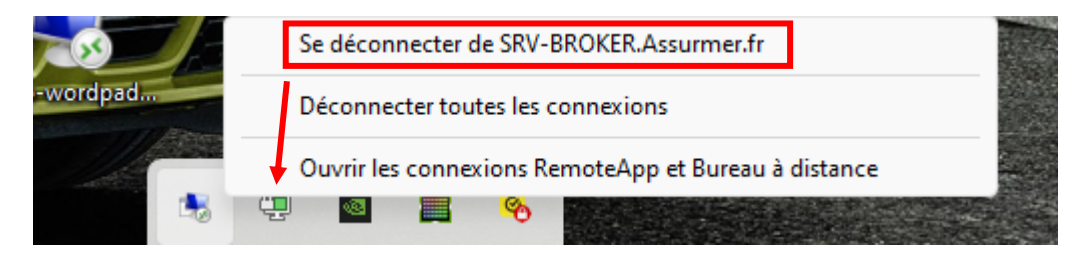

**Résultat** : La connexion externe a fonctionné avec une liaison LDAP actif